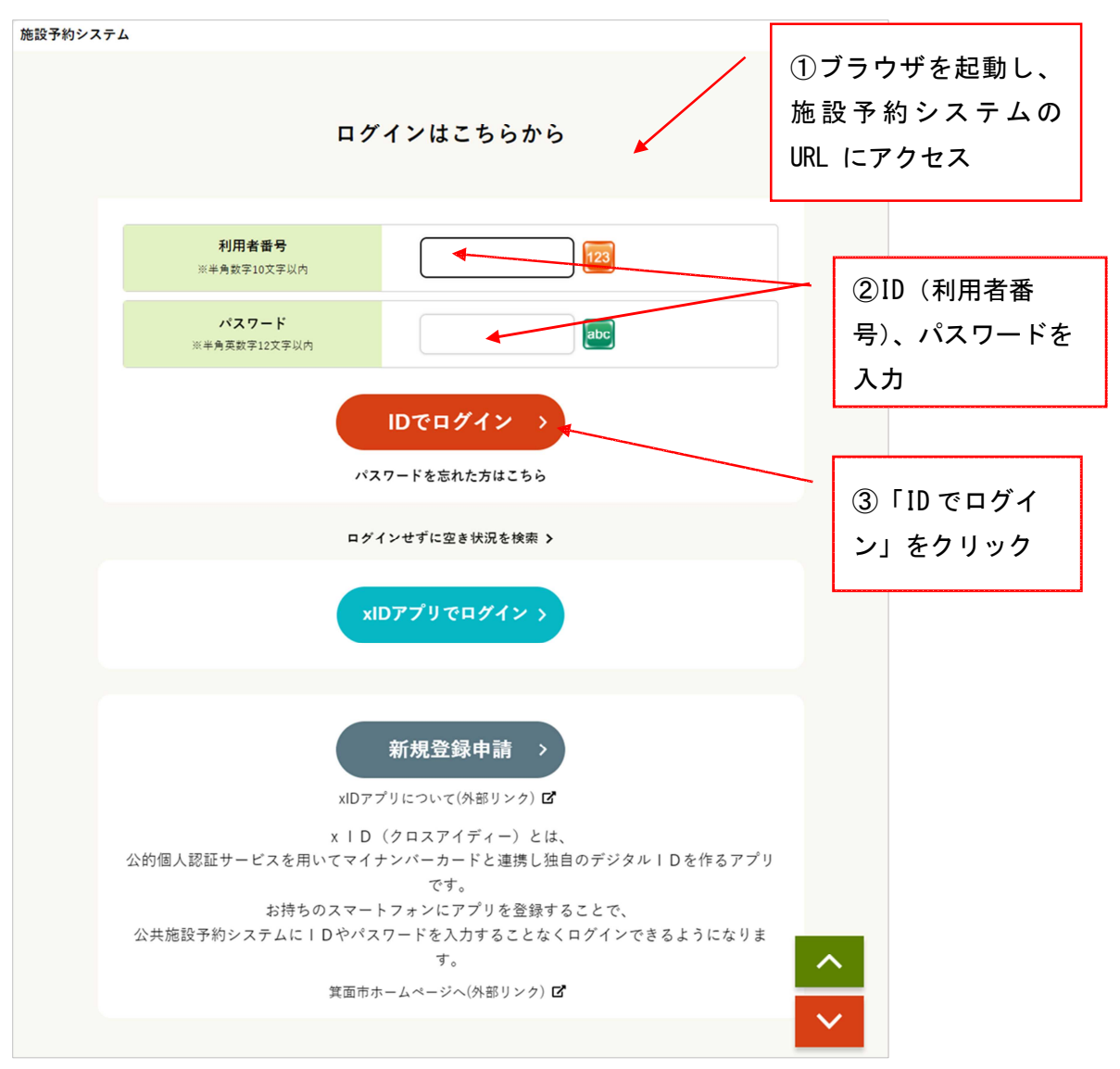

|                    |                   |            |             |                  | 施設検                                      | 索                               |            |          |         |                   |                      |              |                 |
|--------------------|-------------------|------------|-------------|------------------|------------------------------------------|---------------------------------|------------|----------|---------|-------------------|----------------------|--------------|-----------------|
|                    | ***===            |            | 申           | 込の種类             | 1<br>頁を選択                                | LTS                             | ださい        | ##80th11 | 「;<br>申 | 施設<br>し込 <i>。</i> | の空<br>みを             | 2き照会><br>注開始 | /予約申込」で         |
|                    | 施設                | の空き照会      | :/予約甲》      | <u> </u>         |                                          | G                               |            | 捆選甲込     |         |                   |                      |              |                 |
|                    |                   |            | 検索          | 友する条             | <mark>2</mark><br>件を選択                   | <b>२</b> ८८く                    | 、ださい       | Ň        |         |                   |                      |              |                 |
|                    | *                 | r<br>お気に入り | から選択        |                  |                                          |                                 |            |          |         |                   |                      |              |                 |
|                    | 3                 | 利用目的       | で検索         |                  |                                          |                                 |            | カテゴリで検索  |         |                   |                      |              |                 |
| X                  | š                 | 全施設か       | ら選択         |                  |                                          | Q                               |            | 施設名で検索   |         |                   |                      |              |                 |
|                    | 表示開始日<br>2024/04/ | 11 📼       | 表示切替<br>7日間 | 選択<br>31日間<br>選択 | Uた条件<br>曜日で校<br>月<br>した条件                | <sup>込む</sup><br>火 水<br>キで表示    |            | 3 # 8    | ±11%    |                   |                      |              |                 |
| 予約甲込を行う場<br>く 前の7日 | 1合は、甲込する<br>1分    | ▶ 時間帯を選    | ₹L、L22      |                  | <sup>(次へ進む)</sup><br>上進学習<br>山田和室<br>地図で | <sup>ホタンを</sup> 押<br>センタ<br>「開く |            | etro     | /       | 次の7日              | ⑤ <sup>:</sup><br>間; | 予約した<br>帯を選択 | い施設・日・時         |
|                    | 4月11日<br>木        | 4月12日<br>金 | 4月13日<br>土  | 4月14日<br>日       | 4月15日<br>月                               | 4月16日<br>火                      | 4月17日<br>水 |          |         |                   |                      |              |                 |
| 09:00 - 12         | :00 O             | 0          | 0           | 0                | *                                        | ×                               | ×          |          |         |                   |                      |              |                 |
| 13:00 - 17         | :00 0             | 0          | 0           | 0                | 0                                        | ×                               | 0          |          |         | r                 |                      |              |                 |
| 18:00 - 22         |                   | U          | 0           | U                | U                                        | ×                               | U          |          |         | ~                 | ⑥<br>む               | 「選択し         | ↓た区分で次へ進<br>リック |
|                    |                   |            |             | 選択し              | た区分で                                     | :次へ進<br><sup>が直す</sup>          | む >        | *        |         | L                 |                      | ^<br>_       |                 |

| 施設予約システム |                            |                                           | キャッシュレス太郎さんでログイン中 <b>品サイトマ</b> ・ | ップヨログアウト ニメニュー |  |  |  |  |  |
|----------|----------------------------|-------------------------------------------|----------------------------------|----------------|--|--|--|--|--|
| (        | ▲ 空き照会・3                   | そ約 (賞 抽選                                  | (日本)                             |                |  |  |  |  |  |
|          |                            | 申込内容                                      | 容入力                              |                |  |  |  |  |  |
|          | 施設材                        | ◎索 > 施設選択 > 空き照会 > 対象区分                   | 治潮沢 > 申込入力 > 内容確認 > 予約完了         |                |  |  |  |  |  |
|          |                            | 下記の予約対象時間帯をご確認の上<br>入力後、[申請内容の確認]:        | 、申込内容を入力してください。<br>ボタンを押してください。  |                |  |  |  |  |  |
|          |                            | 中央生涯学習                                    | 習センター                            |                |  |  |  |  |  |
|          | 施設名                        | 日付                                        | 時間等                              |                |  |  |  |  |  |
|          | 和室                         | 4月15日                                     | 09:00 ~ 12:00                    |                |  |  |  |  |  |
|          |                            | 予約する申込内容を入力してください                         |                                  |                |  |  |  |  |  |
|          | 行 <b>事名称</b> ※必须           | 【 <b>練習</b><br>※「その他(一能に無い場合)」選択時は、備考を入力し | <b>、</b><br>                     |                |  |  |  |  |  |
|          | 備考 ※必須<br>全角20文字           |                                           |                                  |                |  |  |  |  |  |
|          | <b>行事内容</b><br>金角20文字      | 走り福純び                                     |                                  |                |  |  |  |  |  |
|          | ジャンル ※必須                   | スポーツ 🗸                                    | /                                |                |  |  |  |  |  |
|          | <b>入場者数</b> ※必须<br>半角数字5文字 | 10人<br>※入場者数が1人未満の場合は、使日本可できません。          | ⑦キャッシュレス                         | を選択            |  |  |  |  |  |
|          | 支払方法                       | ○現金○口振 ⑧キャッシュレス                           |                                  |                |  |  |  |  |  |
|          |                            | 申込対象の施設をお気に入り                             | 施設として登録できます。                     | ⑧「申請内容の確認」をク   |  |  |  |  |  |
|          |                            | □施設をお気に入                                  | (りとして登録                          | リック            |  |  |  |  |  |
|          |                            | 申請内容                                      | の確認 >                            |                |  |  |  |  |  |
|          |                            | く 施設・日時を                                  | を再設定する                           |                |  |  |  |  |  |
|          |                            |                                           |                                  |                |  |  |  |  |  |
|          |                            |                                           |                                  |                |  |  |  |  |  |

|                                                                                                    |       | 申込内容と料金の確認         | 8    |         |  |  |  |  |
|----------------------------------------------------------------------------------------------------|-------|--------------------|------|---------|--|--|--|--|
| 施設検索 > 施設選択 > 空き探会 > 対象区分選択 > 申込入力 > 内容確認 > 予約完了                                                                             |       |                    |      |         |  |  |  |  |
| 下記の予約対象時間帯ごとの利用料金と申込内容をご確認ください。<br>「利用規約を承認します」にチェックを付けた後、【この内容で申込を確定する】ボタンを押してく<br>ださい。<br>(【この内容で申込を確定する】ボタンは2度押ししないでください) |       |                    |      |         |  |  |  |  |
| 中央生涯学習センター                                                                                                    |       |                    |      |         |  |  |  |  |
| 施設名                                                                                                    | 日付    | 時間带                | 施設料金 | 付等·照明料金 |  |  |  |  |
| 和室                                                                                                    | 4月15日 | $09:00 \sim 12:00$ | 940円 | 0円      |  |  |  |  |
| 予約申込内容                                                                                                    |       |                    |      |         |  |  |  |  |
| 行事名                                                                                                    | 称  練習 | 練習                 |      |         |  |  |  |  |
|                                                                                                    |       |                    |      |         |  |  |  |  |
| 偏考                                                                                                    |       |                    |      |         |  |  |  |  |

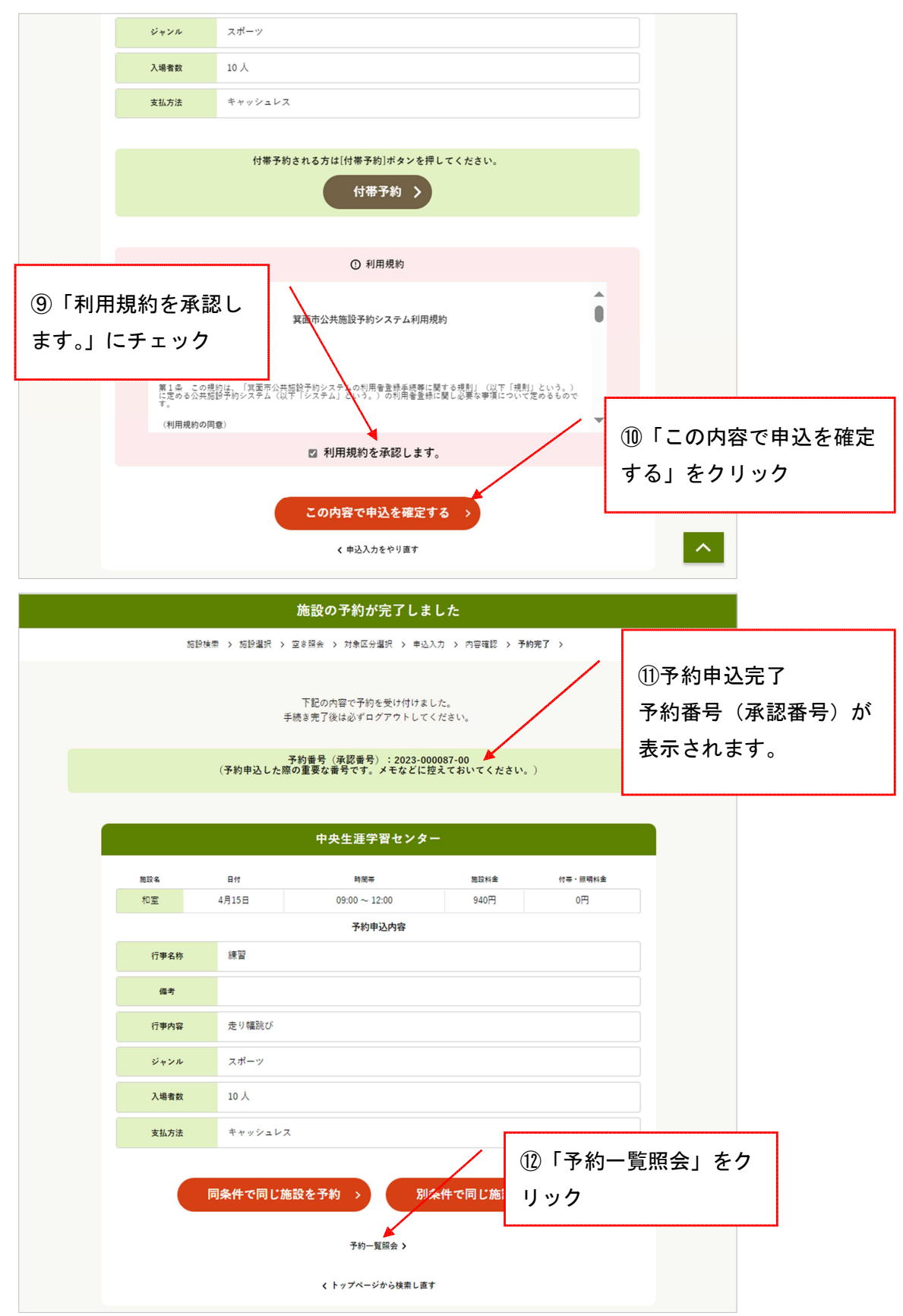

|      |                                   | 予約・                 | 一覧照会           |                          |     |
|------|-----------------------------------|---------------------|----------------|--------------------------|-----|
|      |                                   | マイページ > 予約一         | 覧照会 > 予約内容の詳細  |                          |     |
|      |                                   | 詳細を確認する予            | 約を選択してください     |                          |     |
|      | 利用開始日-利用終了日                       | 利用会館/利用施設           | 行事名称/ジャンル      | 申込状態/利用料金                | 受付  |
| > 20 | 024年3月<br>2024年3月                 |                     |                | 未入金<br>1,250円            | WEB |
| > 2  | 1024年4月 予約<br>2024年4月 予約          | 申込が完了し              | た時点で           | ト 未入金<br>5,040円          | 窓口  |
| > 20 | <sup>024年4月</sup><br>は、<br>ます     | 「承認待ち」と<br>。※予約申込   | :表示され<br>が承認(施 | * * * * * * 入金済み<br>940円 | 窓口  |
| > 20 | <sup>024年4月</sup> 設利              | 用日の13日              | 前頃)され          | 入金湾み<br>1,250円           | 窓口  |
| > 20 | 024年4月<br>2024年4月<br>ると           | 「未入金」と              | 表示されま          | ▶▼承認待ち<br>940円           | WEB |
| > 20 | 024年4月<br>2024年4月                 |                     |                | 入金済み<br>1,250円           | WEB |
| > 20 | 024年4月23日 (火) -<br>2024年4月26日 (金) | 中央生涯学習センター<br>工芸室 他 | s テスト<br>スポーツ  | 入金済み<br>3,440円           | 窓口  |
|      |                                   | < বর্ণ              | ページへ戻る         |                          |     |

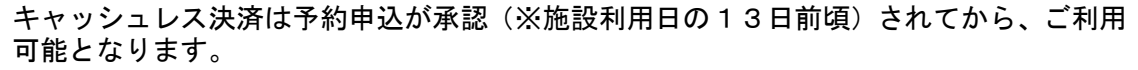

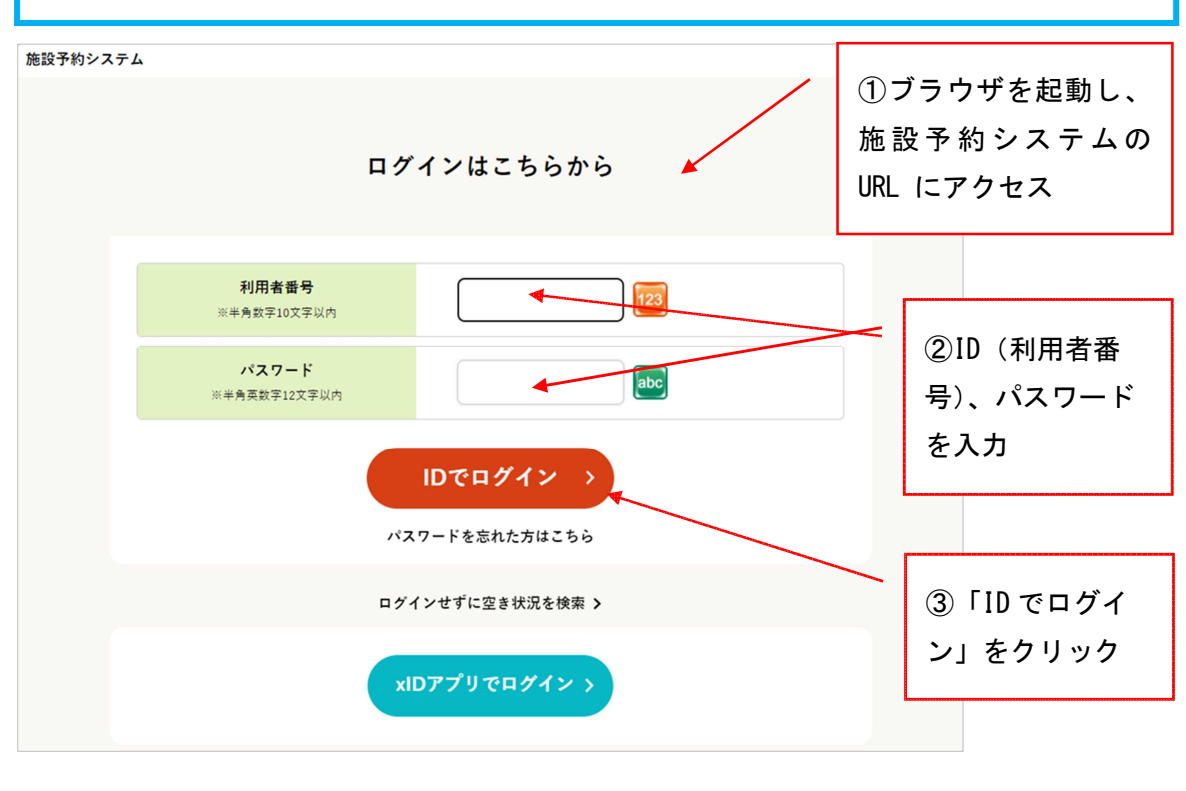

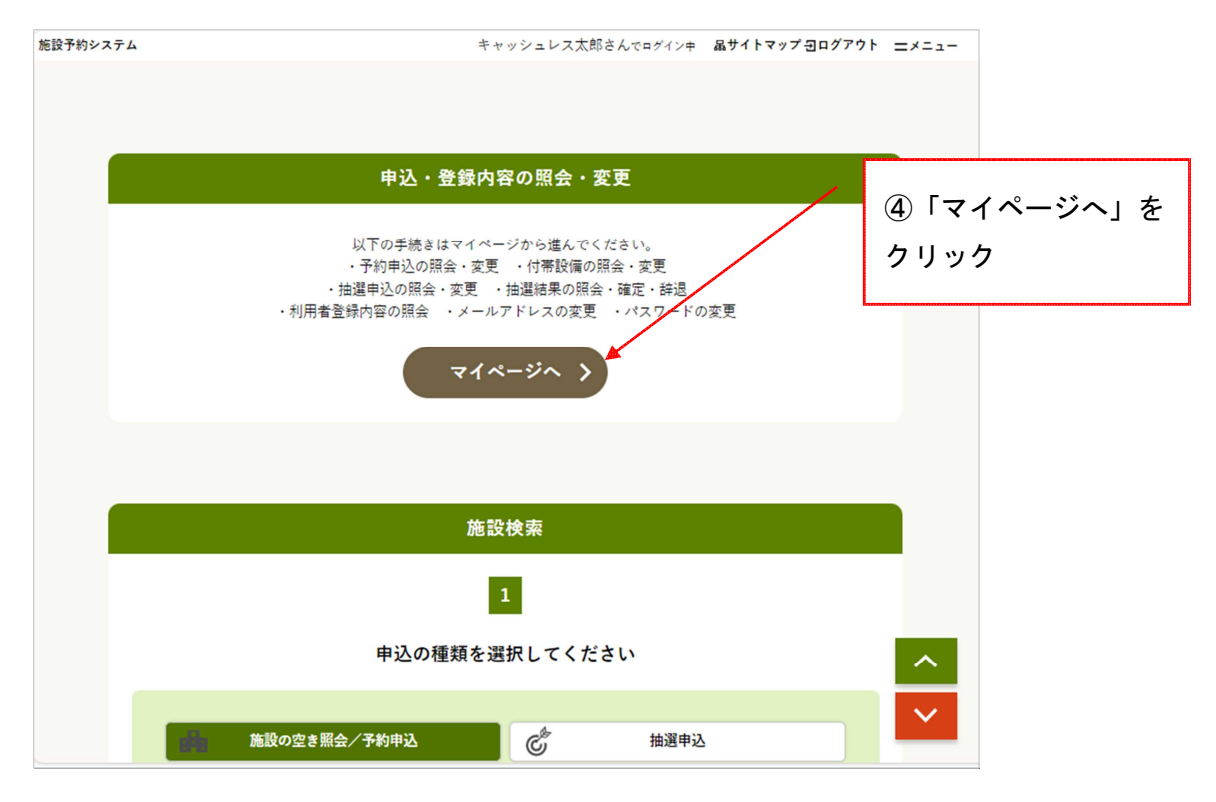

|   | ੨             | イページ       |                       |
|---|---------------|------------|-----------------------|
|   | 以下の処理か        | いら選択してください | ⑤「予約内容を照会す<br>る」をクリック |
| > | 予約内容を照会する     | >          | 抽選申込内容/当選結果を照会する      |
| > | 過去の利用実績を照会する  |            |                       |
|   |               | 設定の変更      |                       |
| > | 登録内容を確認する     | >          | 予約のお気に入りを削除する         |
| 1 |               |            |                       |
| > | 抽選のお気に入りを削除する | >          | ログイン用パスワードを変更する       |

|                |                                   | 予約−                       | -覧照会                    |                    |
|----------------|-----------------------------------|---------------------------|-------------------------|--------------------|
|                |                                   | マイページ > 予約一               | <b>覧照会 &gt;</b> 予約内容の詳細 |                    |
|                |                                   | 詳細を確認する予約                 | りを選択してください              |                    |
| 利用             | 開始日-利用終了日                         | 利用会館/利用施設                 | 行事名称/ジャンル               | 中込状態/利用料金 受付       |
| > 2024 2024    | 年3月17日(日)-<br>4年3月17日(日)          | 中央生涯学習センター<br>和室          | 大会<br>スポーツ              | 未入金<br>1,250円 WEB  |
| > 2024         | 4年4月9日(火)-   武<br>4年4月9日(火)-   武  | 道館(野球場・テニスコート)<br>世道堤(全面) | キャッシュレステスト<br>会気道       | 未入金<br>5,040円 窓口   |
| > 2024 2024    | <sup>年4]</sup> ⑥申ž                | と状態が「未入:                  | 金」の<br>ッ<br>ッ           | ** 入金済み<br>940円 窓口 |
| > 2024<br>2024 | <sup>年4</sup> /<br><sup>4年4</sup> | 20090                     | х <del>т</del><br>Уу    | 入金済み<br>1,250円 窓口  |
| > 2024         | 年4月15日(月)-<br>4年4月15日(月)          | 中央生涯学習センター<br>和室          | 練習<br>スポーツ              | 未入金<br>940円 WEB    |
| > 2024         | 年4月16日 (火) -<br>4年4月16日 (火)       | 中央生涯学習センター<br>和室          | 練習<br>スポーツ              | 入金済み<br>1,250円 WEB |
| > 2024         | 年4月23日 (火) -<br>4年4月26日 (金)       | 中央生涯学習センター<br>工芸室 他       | sテスト<br>スポーツ            | 入金済み<br>3,440円 窓口  |
|                |                                   |                           |                         |                    |

|      |                                    | 予約内容の詳細                                                |                       |         |   |  |
|------|------------------------------------|--------------------------------------------------------|-----------------------|---------|---|--|
|      | 7                                  | ・イページ > 予約一覧照会 > 予約内                                   | 容の詳細 >                |         |   |  |
|      | 選                                  | Rされた予約・利用申込の詳細は以7                                      | 下の通りです。               |         |   |  |
|      | 予約                                 | Ⅰ番号(承認番号) 2023 <sup>.</sup>                            | -000087-00            |         |   |  |
|      |                                    | 中央生涯学習センタ                                              | -                     |         |   |  |
|      |                                    | 申込日: 2024年3月11日()                                      | 月)                    |         |   |  |
| 施設名  | 日付                                 | 時間带                                                    | 施設料金                  | 付帯・照明料金 |   |  |
| 和室   | 4月15日                              | 09:00 ~ 12:00                                          | 940円                  | 0円      |   |  |
|      |                                    | 予約申込内容                                                 |                       |         |   |  |
| 行事名称 | 練習                                 |                                                        |                       |         |   |  |
| 行事内容 | 走り幅跳び                              |                                                        |                       |         |   |  |
| ジャンル | スポーツ                               |                                                        |                       |         |   |  |
| 入場者数 | 10 人                               |                                                        |                       |         |   |  |
| 支払方法 | キャッシュレ                             | 2                                                      |                       |         |   |  |
|      | 上記子)                               | ① 取消を行う際の諸注約<br>り・利用申込をインターネット上で取消す<br>取消処理は、窓口で行ってくださ | 寛<br>ことはできません。<br>:い。 |         |   |  |
| 2014 | ※[キャッシュ <br>-定回数以上、【キャッシ:<br>※支払方) | 「キャッシ<br>フリック                                          | νュレス決済」               |         |   |  |
|      |                                    |                                                        |                       |         |   |  |
|      |                                    | キャッシュレス決済                                              |                       |         |   |  |
|      |                                    | < 予約一覧照会へ戻る                                            |                       |         | ^ |  |

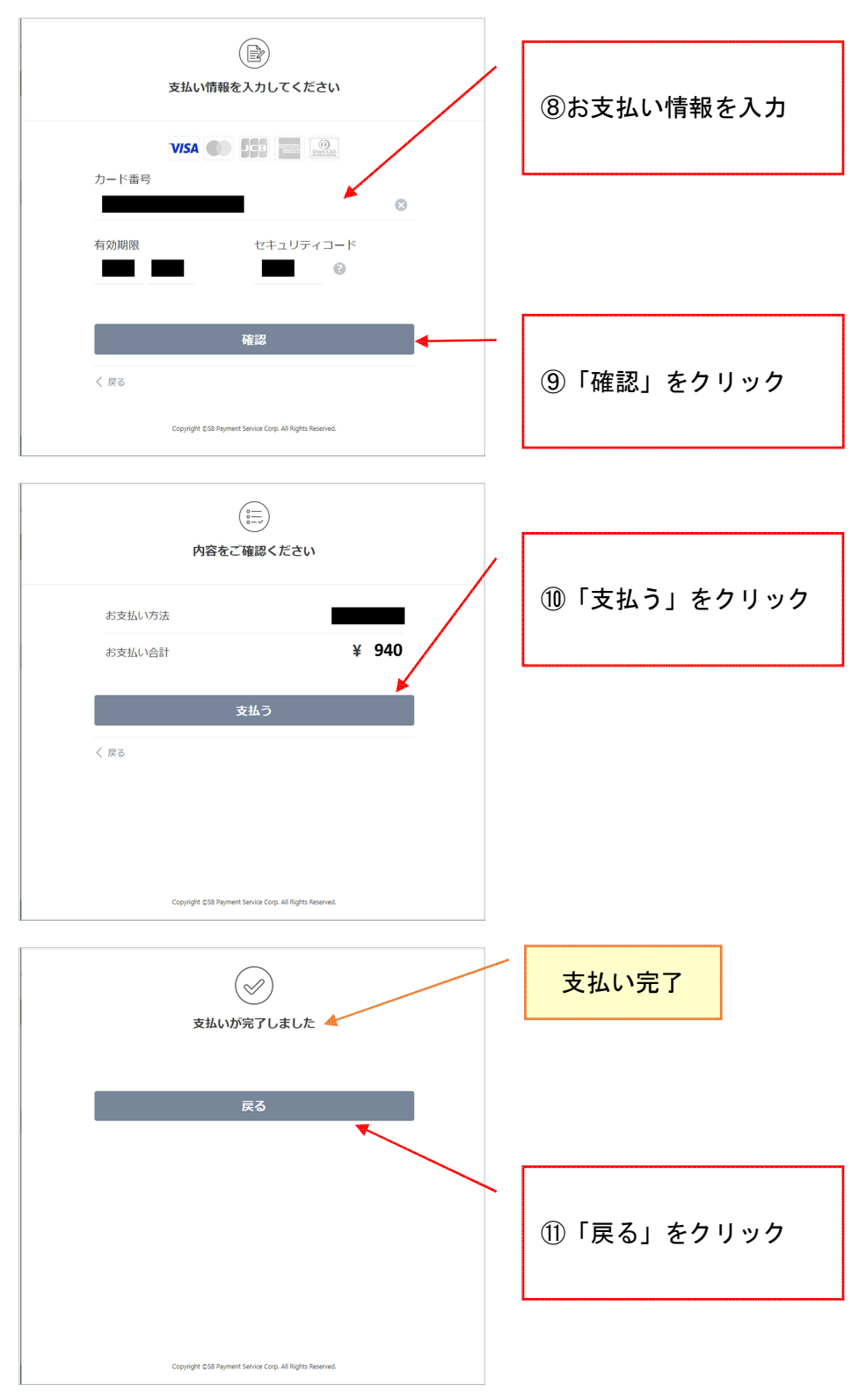

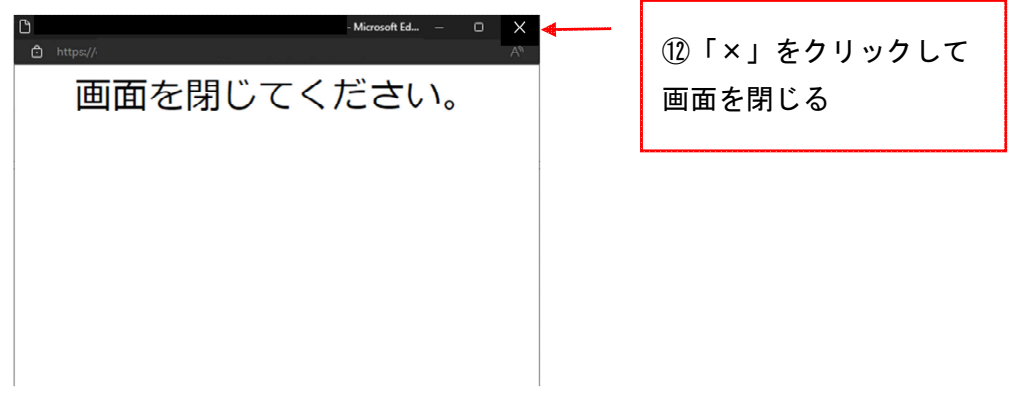

|      |                                              | 予約内容の詳細                                                                                        |                                                             |            |
|------|----------------------------------------------|------------------------------------------------------------------------------------------------|-------------------------------------------------------------|------------|
|      | হ শ                                          | (ページ > 予約一覧照会 > 予約内容                                                                           | 容の詳細 >                                                      |            |
|      | 選択                                           | された予約・利用申込の詳細は以下                                                                               | の通りです。                                                      |            |
|      | 予約者                                          | 番号(承認番号) 2023-                                                                                 | 000087-00                                                   |            |
|      |                                              | 中央生涯学習センタ-                                                                                     | -                                                           |            |
|      |                                              | 申込日: 2024年3月11日(月                                                                              | 3)                                                          |            |
| 施設名  | 日付                                           | 時間等                                                                                            | 施設料金                                                        | 付帯・照明料金    |
| 和室   | 4月15日                                        | 09:00 ~ 12:00                                                                                  | 940円                                                        | 0円         |
|      |                                              | 予約申込内容                                                                                         |                                                             |            |
| 行事名称 | 練習                                           |                                                                                                |                                                             |            |
| 行事内容 | 走り幅跳び                                        |                                                                                                |                                                             |            |
| ジャンル | スポーツ                                         |                                                                                                |                                                             |            |
| 入場者数 | 10人                                          |                                                                                                |                                                             |            |
| 支払方法 | キャッシュレス                                      | ζ                                                                                              |                                                             |            |
|      |                                              |                                                                                                |                                                             |            |
|      | 上記予約                                         | ・利用申込をインターネット上で取消す<br>取消処理は、 家口で行ってくださ                                                         | ことはできません。                                                   |            |
|      |                                              | (X)的(2)(注意)(2)(1))(1)(2)(2)(2)(2)(2)(2)(2)(2)(2)(2)(2)(2)(2)                                   | v *o                                                        |            |
|      |                                              |                                                                                                |                                                             |            |
| ※一定回 | ※[ <b>キャッシュレ</b> ス<br> 数以上、[キャッシュ <br>※支払方法の | ・キャッシュレス決済を行うことがで<br>ス決済1ボタンの押下後は、30分以内に3<br>レス決済1ボタンを押した場合、キャッシ<br>ります。<br>の変更を希望される場合は、施設窓口ま | きます。<br><b>決済を完了させてください。</b><br>ハユレス決済を実行できなく<br>でお間合せください。 | なる場合があ     |
|      |                                              | ① キャッシュレス決済                                                                                    |                                                             |            |
|      | 4                                            | キャッシュレス決済ページへ進み決済を                                                                             | 行います。                                                       | 13「予約一覧照会へ |
|      |                                              | キャッシュレス決済                                                                                      |                                                             | る」をクリック    |
|      |                                              |                                                                                                |                                                             |            |
|      |                                              |                                                                                                | 6                                                           |            |

|   |                                      | 予約一覧照会           |           |                   |                |     |
|---|--------------------------------------|------------------|-----------|-------------------|----------------|-----|
|   |                                      | マイページ >予約一覧照会 >予 | 「約内容の詳    | 細                 |                |     |
|   |                                      | 詳細を確認する予約を選択して   | てください     |                   |                |     |
|   | 利用開始日-利用終了日                          | 利用会館/利用施設        | 行事名称/:    | ジャンル              | 申込状態/利用料金      | 受付  |
| > | 2024年4月9日 (火) - 武道)<br>2024年4月9日 (火) |                  | L<br>ار   | ∼ステスト<br>道        | 未入金<br>5,040円  | 窓口  |
| > | 2024年4月10日 (水) -<br>2024年4月10日 (水)   | 「申込状態」が「入金済み」    |           | **********<br>-'' | 入金済み<br>940円   | 窓口  |
| > | 2024年4月10日 (水) -<br>2024年4月10日 (水)   |                  | 4         |                   | 入金済み<br>1,250円 | 窓口  |
| > | 2024年4月15日(月)-<br>2024年4月15日(月)      | 中央生涯学習センター<br>和室 | 練習<br>スポー | 0<br>1<br>1       | 入金済み<br>940円   | WEB |
|   | 2024年4日16日(小)                        | トチャネで生ました。ト      | (#3       | 7                 | 3 A 17 7.      |     |